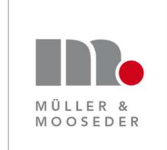

Müller & Mooseder Unternehmensberatung Schleißheimer Str. 87a 85221 Dachau bei München Email: Telefon: <u>info@win-win-work.de</u> 08131 / 310 68 72

www.win-win-work.de www.personal-im-krankenhaus.de

# Anleitung Zoom für Organisatoren

Alle Angaben sind ohne Gewähr.

#### Inhalt

| Zoom installieren                                                              | 2 |
|--------------------------------------------------------------------------------|---|
| Zu einer ad-hoc Zoom-Besprechung einladen                                      | 2 |
| Ein gestartetes Zoom-Meeting managen                                           | 3 |
| Eigene Kamera / Mikrofon ein- und ausschalten                                  | 3 |
| Einen anderen Teilnehmer stummschalten, wenn es bei ihr/ihm Störgeräusche gibt | 3 |
| Eigene Inhalte/Dokumente mit anderen Teilnehmern teilen                        | 3 |
| Frau Müller soll Dokumente/Inhalte teilen                                      | 3 |
| Problembehebung                                                                | 4 |
| Sie hören kein Ton                                                             | 4 |
| Die anderen hören Sie nicht                                                    | 4 |
| Paar Tipps für Videokonferenzen                                                | 5 |

# Zoom installieren

- 1. Registrieren Sie sich unter <u>https://zoom.us</u>
- 2. Laden Sie Zoom herunter und installieren sie die Software.

## Zu einer ad-hoc Zoom-Besprechung einladen

1. Starten Sie eine ad-hoc Besprechung indem Sie auf "Neues Meeting" klicken

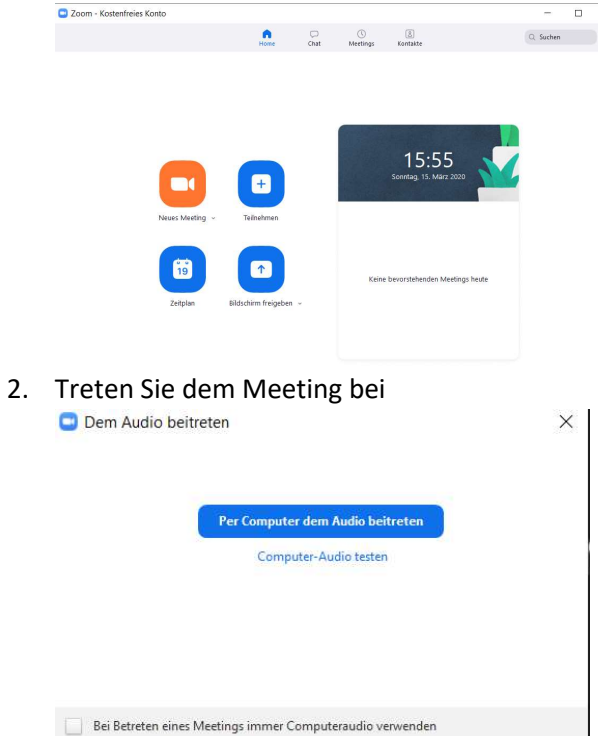

3. Laden Sie weitere Teilnehmer ein kopieren Sie die URL in die Zwischenablage.

| . U                | ~ •                     | ^                        | 2.             | <b>R</b> 1           | <u> </u>             | <b>^</b> § | 9    | $\bigcirc$  | Meeting beenden |
|--------------------|-------------------------|--------------------------|----------------|----------------------|----------------------|------------|------|-------------|-----------------|
| Stummschalten      | Video beender           | 1                        | Einladen       | Teilnehmer verwalten | Bildschirm freigeben |            | Chat | Aufzeichnen |                 |
| Laden Sie Personen | ein, an dem Meeting tei | Izunehmen 253-612-8429   | 9              | ×                    |                      |            |      |             |                 |
|                    | Per E-Mail einladen     | Per IM einladen          |                |                      |                      |            |      |             |                 |
|                    |                         |                          |                |                      |                      |            |      |             |                 |
| Wah                | on Sie Ibron E Mail Die | unt um die Einladung er  | 1999 1999 1999 |                      |                      |            |      |             |                 |
|                    | ien sie mien c-wan-bie  | nst, um die Einiadung zu | u senden       |                      |                      |            |      |             |                 |
| 2                  |                         |                          |                |                      |                      |            |      |             |                 |

URL kopieren Einladung kopieren

- 4. Setzen Sie eine Email für Ihre Teilnehmer auf und kopieren Sie dort die URL (Ctrl^C) ein. Schicken Sie den Teilnehmern die Datei "Anleitung Zoom Teilnehmer zu".
- 5. Nun warten Sie darauf, dass auch die eingeladenen Teilnehmer beitreten.

# Ein gestartetes Zoom-Meeting managen

#### Eigene Kamera / Mikrofon ein- und ausschalten

In der Toolbar unten im Zoom Fenster können die Kamera/Mikrofon ein- und ausschalten.

| 1/2 ~     |               |                                                                     | Meeting beenden |
|-----------|---------------|---------------------------------------------------------------------|-----------------|
| Audio ein | Video beenden | Einladen Teilnehmer verwalten Bildschirm freigeben Chat Aufzeichnen |                 |
|           |               |                                                                     |                 |

Einen anderen Teilnehmer stummschalten, wenn es bei ihr/ihm Störgeräusche gibt. *Vorher bitte die Person informieren!* 

- 1. Rechtsklick auf das Bild der Person.
- 2. Klicken Sie auf Stummschalten. Hier gibt es noch weitere Optionen, die sie für die anderen Teilnehmer einstellen/beantragen können.

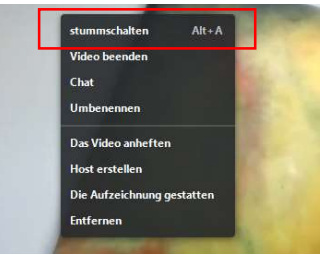

#### Eigene Inhalte/Dokumente mit anderen Teilnehmern teilen

1. Auf das "Bildschirm freigeben" Icon klicken

|                         |          |                     |                      | 1 |      |             |                 |
|-------------------------|----------|---------------------|----------------------|---|------|-------------|-----------------|
| <i>¼</i> ∧ ■1 ∧         | 2.       | <b>R</b> 2          | 1                    | ~ | P    | 0           | Meeting beenden |
| Audio ein Video beenden | Einladen | Teilnehmer verwalte | Bildschirm freigeben |   | Chat | Aufzeichnen |                 |
|                         |          |                     |                      |   |      |             |                 |

2. Dann das Fenster auswählen, das die anderen Teilnehmer sehen sollen.

#### Frau Müller soll Dokumente/Inhalte teilen

1. Auf das Teilnehmer Icon klicken, um alle Teilnehmer einzublenden.

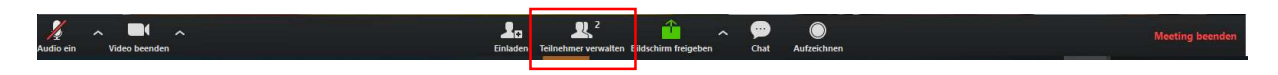

2. Gehen Sie in der Teilnehmerliste mit der Maus über den Name von Frau Müller und klicken Sie auf "Mehr>". Wählen Sie "Host erstellen" aus.

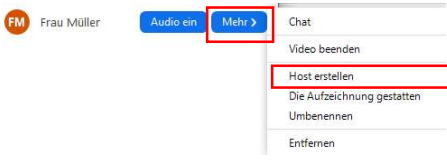

3. Bestätigen Sie, dass Frau Müller die Moderation übernehmen darf.

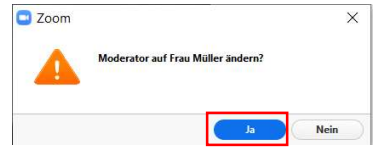

# Problembehebung

#### Sie hören kein Ton.

Überprüfen Sie, ob der Lautsprecher Ihres Rechners eingeschaltet ist (ganz unten rechts auf ihren Bildschirm).

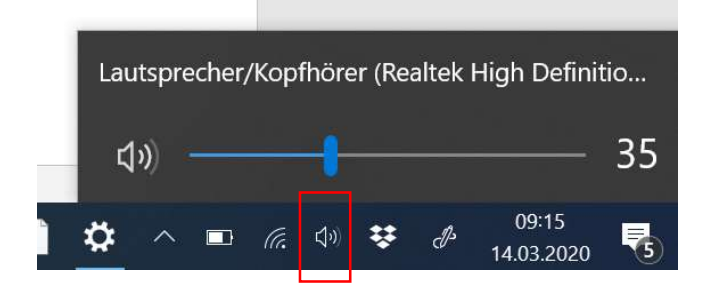

### Die anderen hören Sie nicht.

Klicken Sie auf den Pfeil neben dem Mikrofon und wählen sie "Lautsprecher und Mikrofon testen.

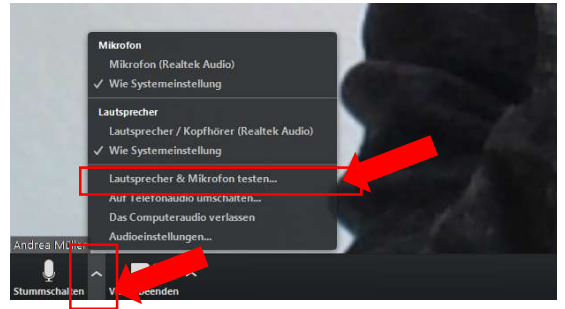

# Paar Tipps für Videokonferenzen

- 1. Achten Sie darauf, dass es bei Ihnen im Raum möglichst wenig Hintergrundgeräusche gibt. Diese stören die Tonqualität.
- 2. Wenn Sie gerade nicht sprechen, schalten Sie ihr Mikrofon aus.
- 3. Sollte die Übertragungsqualität schlecht sein, kann es helfen, die Kamera auszuschalten.